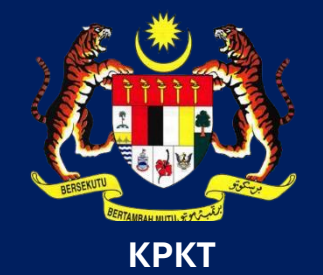

# MANUAL PENGGUNA HIMS

# HOUSING INTEGRATED MANAGEMENT SYSTEM (HIMS)

KEMENTERIAN PERUMAHAN DAN KERAJAAN TEMPATAN

JABATAN PERUMAHAN NEGARA

**STATUS SIJIL DIGITAL** 

PENGGUNA | MEI 2025

### JABATAN PERMUHAN NEGARA

# MANUAL PENGGUNA STATUS SIJIL DIGITAL

| 1      | HIMS Pemaju                                                                                       | TAN SEE SE |
|--------|---------------------------------------------------------------------------------------------------|------------|
| LAMAN  | i utama - (20165) pariciand avenue son, bhd.                                                      |            |
| BOARD  | Senaral Perkhidmatan HIMS Online<br>Sila pilih selah tatu deripada senarar perkhidmatan olibawah. |            |
| DASH   | PERMOHONAN                                                                                        | •          |
|        | PENGHANTARAN                                                                                      | •          |
| PROFI  | PENDAFTARAN                                                                                       | +          |
| e<br>Z | PENGURUSAN OSPA, TANDATANGAN DIGITAL DAN OSTAMPING                                                |            |
| UCASE  | 1. PENGURUSAN NO LOT / UNIT DAN PEMBELI                                                           |            |
| z      | 2. PENDAFTARAN PEMAJU DI POSDIGICERT                                                              |            |
| MATA   | 3. STATUS eSPA DAN TANDATANGAN DIGITAL                                                            |            |
| SKHID  | 4. SEMAK ØKYC                                                                                     |            |
| 2      | 5. senarai sijil digital (proses batal)                                                           |            |
| ISAKS  | 6. @STAMPING                                                                                      |            |
| ID TRA | BAYARAN ATAS TALIAN                                                                               |            |
| REKO   | ADUAN                                                                                             |            |

- 1. Klik Perkhidmatan
- 2. Klik PENGURUSAN eSPA, TANDATANGAN
  - **DIGITAL DAN Estamping**
- 3. Klik STATUS eSPA DAN TANDA TANGAN DIGITAL

| SENA               | RAI SIJIL DIGITAL                                                                                     |                 | _                                                                                    |                                                                              |                         |                                      |                                  |  |  |  |  |  |
|--------------------|----------------------------------------------------------------------------------------------------|-----------------|--------------------------------------------------------------------------------------|------------------------------------------------------------------------------|-------------------------|--------------------------------------|----------------------------------|--|--|--|--|--|
| Kod Pe             | Imajuan                                                                                               |                 | 1                                                                                    | Baki Kuota Sijil S                                                           | Semasa                  |                                      | 2                                |  |  |  |  |  |
| No. Kod Pengengian |                                                                                                    |                 | Tempoh pengeso                                                                       | ahan 1 Bulan: <b>49</b>                                                      |                         | $\overline{}$                        |                                  |  |  |  |  |  |
|                    |                                                                                                    | pile pille      |                                                                                      | Tempoh pengeso                                                               | ahan 1 Tahun: <b>50</b> |                                      |                                  |  |  |  |  |  |
| Status             |                                                                                                    | SHQ PHILI       |                                                                                      |                                                                              |                         |                                      |                                  |  |  |  |  |  |
|                    | Service 200                                                                                           |                 |                                                                                      |                                                                              |                         |                                      |                                  |  |  |  |  |  |
|                    |                                                                                                    |                 |                                                                                      |                                                                              |                         |                                      | Semula Cari                      |  |  |  |  |  |
| Pemb               | eli Saksi Tuan Tanah<br>ai Sijil Digital                                                              | Pemaju          |                                                                                      |                                                                              |                         | •                                    | Semula Cari                      |  |  |  |  |  |
| Pemb<br>Senar      | eli Saksi Tuan Tanah<br>al Sijil Digital                                                              | Pemoju<br>Nama  | No. Kad Pengenalan                                                                   | No. SSM                                                                      | Status                  | Tarikh Luput                         | Semula Cari<br>Tindakar          |  |  |  |  |  |
| Pemb<br>Senar      | eli Saksi Tuan Tanah<br>al Sijil Digital<br>ANES ZARITH                                               | Pernoju<br>Nama | No. Kad Pengenalan<br>990423105484                                                   | No. \$5M<br>201801036618                                                     | Status<br>-             | Tarikh Luput<br>-                    | Semula Cari<br>Tindakar          |  |  |  |  |  |
| Pembr<br>Senar     | eli Soksi Tuon Tonoh<br>al Sijil Digital<br>ANES ZARITH<br>JUHALIZA BINTI MUHAMAD YU                  | Pemaju<br>Nama  | No. Kad Pengenalan           99042305484           89015030552                       | No. 55M<br>201801036618<br>201801036618                                      | Status<br>-<br>Aktif    | Tarikh Luput<br>-<br>26/03/2028      | Semula Cari<br>Tindakar<br>BATAL |  |  |  |  |  |
| Pembe<br>Senar     | eli Saksi Tuan Tanah<br>el Sijii Digitel<br>ANES ZARITH<br>JURALIZA BINTI MURIAMAD YU<br>CHENO AH LAI | Pernoju<br>Nomo | No. Kod Pengenalan           990-42005804           8901503052           57006055341 | No. 55M           201801036618           201801036618           201901035574 | Stotus<br>-<br>Aatif    | Tarikh Luput<br>-<br>26/03/2020<br>- | Semula Casi                      |  |  |  |  |  |

# **BAKI KUOTA SIJIL DIGITAL**

 Kuota sijil satu bulan atau satu tahun, yang dibeli oleh pemaju daripada POS DIGICERT boleh disemak di sini.

## JABATAN PERMUHAN NEGARA

| SENARAI SIJIL DIGITAL                                                                                                    |                                                                             |                    |                                                                                                    |                                                                                                    |                                                                                 |                                                                                                    |   | SEMA                                             | STATUS SIJIL DIGITAL PENANDATANGAI                                                                                                    |
|----------------------------------------------------------------------------------------------------|-----------------------------------------------------------------------------|--------------------|----------------------------------------------------------------------------------------------------|----------------------------------------------------------------------------------------------------|---------------------------------------------------------------------------------|----------------------------------------------------------------------------------------------------|---|--------------------------------------------------|----------------------------------------------------------------------------------------------------|
| Kod Pemajuan                                                                                                    |                                                                             |                    | Baki Kuota Sijil Sen                                                                                                    | masa                                                                                                    |                                                                                 |                                                                                                    |   |                                                  |                                                                                                    |
| No. Kad Pengenalan                                                                                                    |                                                                             |                    | Tempoh pengesaha<br>Tempoh pengesaha                                                                                                    | an 1 Bulan: <b>49</b><br>an 1 Tahun: <b>50</b>                                                                                                    |                                                                                 |                                                                                                    |   |                                                  |                                                                                                    |
| Status Si                                                                                                    | la Pilih                                                                    |                    | ~                                                                                                    |                                                                                                    |                                                                                 |                                                                                                    |   |                                                  |                                                                                                    |
|                                                                                                    |                                                                             |                    |                                                                                                    |                                                                                                    |                                                                                 | Semula Cari                                                                                                    |   | 1.                                               | Klik tab <i>role</i> penandatangan                                                                                                    |
| Rembeli Sokei Tura Tanah Remo                                                                                                    |                                                                             |                    |                                                                                                    |                                                                                                    |                                                                                 |                                                                                                    |   |                                                  |                                                                                                    |
| Senarai Sijil Digital                                                                                                    |                                                                             |                    |                                                                                                    | (                                                                                                    | 2                                                                               |                                                                                                    |   | 2.                                               | Semak maklumat individu penandatangan                                                                                                    |
| No. Nar                                                                                                    | ma                                                                          | No. Kad Pengenalan | No. SSM                                                                                                    | Status                                                                                                    | 3<br>Tarikh Luput                                                               | Tindakan                                                                                                    |   |                                                  | <b>O</b>                                                                                                    |
| 1 ANIS ZARITH                                                                                                    |                                                                             |                    | 201801036618                                                                                                    |                                                                                                    | -                                                                               |                                                                                                    |   | 3.                                               | Semak status, dan tarikh luput sijil tanda                                                                                                    |
| 2 JUHALIZA BINTI MUHAMAD YUSOF                                                                                                    |                                                                             |                    | 201801036618                                                                                                    | Aktif                                                                                                    | 28/03/2026                                                                      | BATAL                                                                                                    | 2 |                                                  | 1                                                                                                    |
| 3 CHING AH LAI                                                                                                    |                                                                             |                    | 201901035574                                                                                                    | -                                                                                                    | -                                                                               |                                                                                                    |   |                                                  | tangan digital                                                                                                    |
| 4 JACKY TOH KIE CHIEH                                                                                                    |                                                                             |                    | 201901035574                                                                                                    | Aktif                                                                                                    | 06/03/2026                                                                      | BATAL                                                                                                    |   |                                                  |                                                                                                    |
|                                                                                                    |                                                                             |                    |                                                                                                    |                                                                                                    |                                                                                 |                                                                                                    |   |                                                  |                                                                                                    |
|                                                                                                    |                                                                             |                    |                                                                                                    |                                                                                                    |                                                                                 |                                                                                                    |   |                                                  |                                                                                                    |
|                                                                                                    |                                                                             |                    |                                                                                                    |                                                                                                    |                                                                                 |                                                                                                    |   |                                                  |                                                                                                    |
| LA .                                                                                                    |                                                                             |                    |                                                                                                    |                                                                                                    |                                                                                 |                                                                                                    |   |                                                  |                                                                                                    |
| HIMS Pemaju                                                                                                    |                                                                             |                    |                                                                                                    |                                                                                                    |                                                                                 | TAN SEE SEN                                                                                                    |   | ΒΔΤΔΙ                                            | SUII TANDA TANGAN DIGITAI                                                                                                    |
| HIMS Pemaju                                                                                                    |                                                                             |                    |                                                                                                    |                                                                                                    |                                                                                 | TAN SEE SEN                                                                                                    |   | BATAL                                            | SIJIL TANDA TANGAN DIGITAL                                                                                                    |
| HIMS Pemaju                                                                                                    |                                                                             |                    | Baki Kuota Sijil Sen                                                                                                    | masa                                                                                                    |                                                                                 | TAN SEE SEN                                                                                                    |   | BATAL                                            | SIJIL TANDA TANGAN DIGITAL                                                                                                    |
| HIMS Pernoju SENARAI SJIL DIGITAL Kod Pernojuan No. Kod Perngenatan                                                                                                    |                                                                             |                    | Baki Kuota Sijii Sen<br>Tempoh pengesaha<br>Tempoh pengesaha                                                                                                    | masa<br>an 1 Bulan: <b>49</b><br>an 1 Tahun: <b>50</b>                                                                                                    |                                                                                 | TAN SEE SON                                                                                                    |   | BATAL                                            | SIJIL TANDA TANGAN DIGITAL                                                                                                    |
| HIMS Pernoju SENARAI SUIL DIGITAL Kod Pernojuan No. Kod Pernojuan Stotus Si                                                                                                    | ha Mitri                                                                    |                    | Baki Kuota Sijii Sen<br>Tempoh pengesaha<br>Tempoh pengesaha                                                                                                    | masa<br>an 1 Bulan: <b>49</b><br>an 1 Tohun: <b>80</b>                                                                                                    |                                                                                 | TAN SEE SEN                                                                                                    |   | BATAL                                            | SIJIL TANDA TANGAN DIGITAL<br>Klik butang BATAL                                                                                                    |
| HIMS Pernaju                                                                                                    | la Pilh                                                                     |                    | Baki Kuota Sijil Sen<br>Tempoh pengesaha<br>Tempoh pengesaha                                                                                                    | masa<br>an 1 Bulan: 49<br>an 1 Tahun: 50                                                                                                    |                                                                                 | TAN SEE EIN                                                                                                    |   | <b>BATAL</b><br>1.                               | SIJIL TANDA TANGAN DIGITAL<br>Klik butang BATAL                                                                                                    |
| HIMS Pernaju SENARAI SUIL DIGITAL Kod Pernajuan No. Kod Pengenatan Status SI                                                                                                    | la Pilh                                                                     |                    | Baki Kuota Sijii Sen<br>Tempoh pengesaha<br>Tempoh pengesaha                                                                                                    | masa<br>an 1 Bulan: 49<br>an 1 Tahun: 50                                                                                                    |                                                                                 | TAN SEE EIN                                                                                                    |   | <b>BATAL</b><br>1.<br>2.                         | <b>SIJIL TANDA TANGAN DIGITAL</b><br>Klik butang <b>BATAL</b><br>Modal pembatalan sijil digital akan dipaparkar                                                                                                    |
| HIMS Pernoju SENARAI SUIL DIOITAL Kod Pengenalan No. Kod Pengenalan Status Status Stat | ha Piliti                                                                   |                    | Baki Kuota Sijii Sen<br>Tempoh pengesaha<br>Tempoh pengesaha<br>v                                                                                                    | masa<br>an Bulan 49<br>an 1 Tahun 80                                                                                                    |                                                                                 | TAN SEE EIN                                                                                                    |   | <b>BATAL</b><br>1.<br>2.<br>3.                   | <b>SIJIL TANDA TANGAN DIGITAL</b><br>Klik butang <b>BATAL</b><br>Modal pembatalan sijil digital akan dipaparkan<br>Pilih salah satu pilihan sebab pembatalan                                                                                                    |
| HIMS Pernoju SENARAI SUIL DIGITAL Kod Pernojuan Na. Kad Pengenatan Status Pernbell Saksi Tuan Tanah Perno Senarai Sijii Digital No. Nor                                                                                                    | la Pilh                                                                     | No. Kad Pengenalan | Baki Kuota Sijil Sen<br>Tempoh pengesaha<br>Tempoh pengesaha                                                                                                    | masa<br>nn Bulan 49<br>an 1 Tahun 50                                                                                                    | Torikh Luput                                                                    | TAN SE EN<br>Serrus Cas<br>Tindakon                                                                                                    |   | <b>BATAL</b><br>1.<br>2.<br>3.                   | <b>SIJIL TANDA TANGAN DIGITAL</b><br>Klik butang <b>BATAL</b><br>Modal pembatalan sijil digital akan dipaparkar<br>Pilih salah satu pilihan sebab pembatalan                                                                                                    |
| HIMS Permaju SENARAI SUIL DIGITAL Kod Pernguan Na. Kod Pengenatan Status Status Status Status Na Perntelili Batal Tuan Tanah Pernt Senaral Siji Digital Na Aust ZABITH                                                                                                    | la Pilh<br>aju                                                              | No. Kad Pengenalan | Baki Kuota Sijil Sen<br>Tempoh pangesaha<br>Tempoh pangesaha<br>•<br>•                                                                                                    | masa<br>an i Bulan: 49<br>an 1 Tahur: 50<br>Status<br>-                                                                                                    | Tanikh Luput                                                                    | TAN SE EN<br>Genda Cas<br>Tindokon                                                                                                    |   | <b>BATAL</b><br>1.<br>2.<br>3.                   | <b>SIJIL TANDA TANGAN DIGITAL</b><br>Klik butang <b>BATAL</b><br>Modal pembatalan sijil digital akan dipaparkar<br>Pilih salah satu pilihan sebab pembatalan                                                                                                    |
| HIMS Permaju SENARAI SUIL DIGITAL Kod Perngiuan No. Kod Pengenalan Status Status Status Pernbeli Bakisi Tuan Tanah Perno Senarai Sijii Digitat No. Nar Aus ZARITH 2 JUHALIZA EINTI MUSHAMAD YUSOF                                                                                                    | ia Mih<br>aju<br>na                                                         | No, Kad Pengenalan | Baki Kuota Siji Sen<br>Tempoh pengesaha<br>Tempoh pengesaha<br>v                                                                                                    | masa<br>an 1 Bulan: 49<br>an 1 Tahun: 50<br>Etatus<br>-<br>Astif                                                                                                    | Талійі і царит<br>-<br>28/03/2028                                               | Tindokon<br>BataL                                                                                                    | 1 | <b>BATAL</b><br>1.<br>2.<br>3.                   | <b>SIJIL TANDA TANGAN DIGITAL</b><br>Klik butang <b>BATAL</b><br>Modal pembatalan sijil digital akan dipaparkar<br>Pilih salah satu pilihan sebab pembatalan                                                                                                    |
| HIMS Pernaju SENARAI SJIL DIGITAL Kod Pengenalan No. Kod Pengenalan Status Status Status Pernövel Saksi Tuon Tanah Pernö Senarai Sjil Digital No. Nar Ales ZARITH 2 JUAALZA BINTI MAJHAMAD VUSOF 3 CHENO AH LAI                                                                                                    | ia Mih<br>Sju                                                               | No. Kad Pengenalan | Boki Kuoto Sijii Sen           Tempoh pengesoho           Tempoh pengesoho           V           Siliono30688           201800030688           201800030688           2018000305874 | masa<br>an I Bulan: 49<br>an I Tahun: 50<br>Status<br>Astif<br>-                                                                                                    | Tankh Luput<br>-<br>2e(03)2020<br>-                                             | Tindokon<br>Barraki Coli                                                                                                    | 1 | BATAL<br>1.<br>2.<br>3.<br>Jika lair             | <b>SIJIL TANDA TANGAN DIGITAL</b><br>Klik butang <b>BATAL</b><br>Modal pembatalan sijil digital akan dipaparkar<br>Pilih salah satu pilihan sebab pembatalan                                                                                                    |
| HIMS Pernaju SENARAI SUIL DIGITAL Kod Pernajuan No. Kod Pernajuan No. Kod Pernajuan Status Status Status Status Status Pernteel Sobal Tuan Tonah Perna Senarai Sijii Digital No. New 1 ANS ZAISTH 2 JUHALIZA IBNTI MUHAMAD YUDOF 3 CHIND AH LAI 4 JUCKY TOH KIE CHIEH                                                                                                    | io Pilm<br>2ju<br>me                                                        | No. Kad Pengenalan | Baki Kuota Sijii Sen           Tempoh pengesoha           Tempoh pengesoha           v                                                                                              | maso<br>an i Bulan: 49<br>an i Tohun: 60<br>Status<br>-<br>Aktif<br>-<br>Aktif                                                                                                    | Tarikh Luput           -           26(03)2008           -           06(03/2008) | Tindokon<br>-<br>BATAL<br>BATAL                                                                                                    | 1 | BATAL<br>1.<br>2.<br>3.<br>Jika lair<br>4.       | SIJIL TANDA TANGAN DIGITAL<br>Klik butang BATAL<br>Modal pembatalan sijil digital akan dipaparkan<br>Pilih salah satu pilihan sebab pembatalan<br>n-lain dipilih,<br>Masukkan sebab atau alasan pembatalan                                                                                             |
| HIMS Pernoju SENARAI SUIL DIGITAL Kod Pernojuan No. Kod Pernojuan Status Status Status Status Senaral Sijil Digital No ANS ZABITH ANS ZABITH AN | ha Piliti<br>Dju<br>ma                                                      | No. Kad Pengenalan | Boki Kuota Sijii Sen           Tempoh pengesoha           Tempoh pengesoha           v           No. 55M           2019/00296/8           2019/00296/8           2019/00296/74      | masa<br>an i Bulon: 49<br>an 1 Tohun: 50<br>Status<br>Astif<br>Astif                                                                                                    | Tanih ugut<br>                                                                  | Servula Cost<br>Servula Cost<br>Servu | 1 | BATAL<br>1.<br>2.<br>3.<br>Jika lair<br>4.       | SIJIL TANDA TANGAN DIGITAL<br>Klik butang BATAL<br>Modal pembatalan sijil digital akan dipaparkan<br>Pilih salah satu pilihan sebab pembatalan<br>n-lain dipilih,<br>Masukkan sebab atau alasan pembatalan                                                                                             |
| HIMS Pernoju  SENARAI SUIL DIGITAL Kod Perngioan No. Kod Perngenatan Status  Pernosi Saksi Tuan Tanah Perno Senarai Siji Digital  No. Nake ZARTH 2 Jukut2A BINT MUHAMAD YUSOF 3 CHING AH LAI 4 JUCKY TOH KE CHEH                                                                                                    | la Pilh<br>aju<br>ma                                                        | No. Kad Pengenalan | No. 55M<br>2019/0035574<br>2019/0035574                                                                                                    | masa<br>an Bulan: 49<br>an I Tohun: 80<br>Ratus<br>Astri<br>Astri                                                                                                    | Tankh Luput<br>                                                                 | Tindokon<br>Batal<br>Batal<br>Batal                                                                                                    | 1 | BATAL<br>1.<br>2.<br>3.<br>Jika lair<br>4.       | <b>SIJIL TANDA TANGAN DIGITAL</b><br>Klik butang <b>BATAL</b><br>Modal pembatalan sijil digital akan dipaparkan<br>Pilih salah satu pilihan sebab pembatalan<br>n-lain dipilih,<br>Masukkan sebab atau alasan pembatalan                                                                               |
| HIMS Pernoju SENARAI SULI DIGITAL Kod Pernojuan No. Kod Pernojuan No. Kod Pernojuan Stotus Sistus Senarai Sijii Digital No. Atka Atka C. JuseL2A BINT MUHAMAD VUSOF C. J. CHEN AH LAI C. JUSELIZA BINT MUHAMAD VUSOF C. Senarai Sijii Digital Sijii Digital Sijii Digital                                                                                                    | io Pilh<br>aju<br>no                                                        | No. Kad Pengenalan | Boki Kuoto Sijii Sen           Tempoh pengesoho           Tempoh pengesoho           v                                                                                              | masa<br>an I Buton: 49<br>an I Tohun: 50<br>Status<br>Astif<br>Astif<br>Astif<br>3<br>3                                                                                            | Tankh Luput           -           2e(co)/coz0           -           0e(/oj/coz0 | Tindokon<br>-<br>Batal<br>Estal                                                                                                    | 1 | BATAL<br>1.<br>2.<br>3.<br>Jika lair<br>4.       | <b>SIJIL TANDA TANGAN DIGITAL</b><br>Klik butang <b>BATAL</b><br>Modal pembatalan sijil digital akan dipaparkar<br>Pilih salah satu pilihan sebab pembatalan<br>n-lain dipilih,<br>Masukkan sebab atau alasan pembatalan                                                                               |
| HIMS Pernoju SENARAI SUIL DIGITAL Kod Remajuon No. Kod Pengenolon Stotus Senoral Sijii Digital Ner Amerika Saksi Tuan Tonah Pern Senoral Sijii Digital Ner Amerika Saksi Tuan Tonah Pern Senoral Sijii Digital Senoral Sijii Digital Sijii Digital Sijii Digital Pernbatalon*                                                                                                    | ia Film<br>aju<br>ma<br>Lain-lain                                           | No. Kid Pengenolon | Boki Kuoto Siji Sen           Tempoh pengesoho           Tempoh pengesoho           v           No. 55M           201800036618           201800036574           201800035574        | masa<br>an i Bulon. 49<br>an 1 Tahun 50<br>Etatus<br>-<br>Aktif<br>-<br>Aktif<br>-<br>3<br>2<br>3<br>2                                                                             | Terih Luput           -           28(03/2026)           -           06(03/2026) | Senulty Col                                                                                                    | 1 | BATAL<br>1.<br>2.<br>3.<br>Jika lair<br>4.<br>5. | SIJIL TANDA TANGAN DIGITAL<br>Klik butang BATAL<br>Modal pembatalan sijil digital akan dipaparkar<br>Pilih salah satu pilihan sebab pembatalan<br>n-lain dipilih,<br>Masukkan sebab atau alasan pembatalan<br>Klik ikon dokumen untuk muat naik <i>Letter Of</i>                                       |
| HIMS Pernoju SENARAI SUIL DIGITAL Kod Remojuon Na. Kod Pengenolon Stotus Situta Pernosel Sotsi Tuan Torah Perno Seneral Sijil Digital Na Alexa term Muli AAMAO YUSOF 3 CHINO AH LAI 4 JACKY TOH KE CHIEH SIjil Digital Sijil Digital Pernobotalon*                                                                                                    | ha Pilih<br>na<br>Lain-lain<br>Sila Nyatakan Alasan                         | No. Kad Pengenalan | Boki Kuoto Sijii Sen           Tempoh pengesoho           Tempoh pengesoho           v           No. SSM           2018/00396/8           2018/00395/74           2018/00395/74     | masa<br>an i Bulon. 49<br>an 1 Tohun. 50<br>Status<br>-<br>Astif<br>-<br>Astif<br>3<br>4                                                                                           | Tarikh Luput           -           28/03/2028           -           06/03/2028  | Tindokon<br>-<br>Batal<br>Batal                                                                                                    | 1 | BATAL<br>1.<br>2.<br>3.<br>Jika lair<br>4.<br>5. | SIJIL TANDA TANGAN DIGITAL<br>Klik butang BATAL<br>Modal pembatalan sijil digital akan dipaparkan<br>Pilih salah satu pilihan sebab pembatalan<br>n-lain dipilih,<br>Masukkan sebab atau alasan pembatalan<br>Klik ikon dokumen untuk muat naik <i>Letter Of</i><br><i>Authorization</i> (format PDF). |
| HIMS Pernoju  SENARAI SUIL DIGITAL  Kod Remojuan  Na. Kod Pengenolon Stotus  Stotus  Pernosel Sotsi Tuan Tonch Perno Senarai Sijii Digital  No.  AMS ZARTH  AMS ZARTH  AMS ZARTH  AMS ZARTH  AMS ZARTH  SIJII Digital  SIJII Digital  SIJII Digital  Remobatalan*  Pernobatalan*                                                                                                    | ha Pilih<br>na<br>Lain-Jain<br>Sila Nyatakan Alasan<br>Pilih fail Surat LOA | No. Kad Pengenalan | Boki Kuoto Sijii Sen           Tempoh pengesoho           Tempoh pengesoho           v                                                                                              | masa<br>an i Bulon: 49<br>an 1 Tohun: 50<br>Status<br>-<br>Astif<br>-<br>Astif<br>-<br>3<br>-<br>2<br>2<br>3<br>-<br>2<br>2<br>2<br>2<br>2<br>2<br>2<br>2<br>2<br>2<br>2<br>2<br>2 | Tarikh upput           -           28/02/2028           -           08/02/2028  | Service Coli                                                                                                    | 1 | BATAL<br>1.<br>2.<br>3.<br>Jika lair<br>4.<br>5. | SIJIL TANDA TANGAN DIGITAL<br>Klik butang BATAL<br>Modal pembatalan sijil digital akan dipaparkan<br>Pilih salah satu pilihan sebab pembatalan<br>n-lain dipilih,<br>Masukkan sebab atau alasan pembatalan<br>Klik ikon dokumen untuk muat naik <i>Letter Of</i><br><i>Authorization</i> (format PDF). |

## JABATAN PERMUHAN NEGARA

| atal Sijil      | Digital                             |                                                 |                     |                              |                                             | ×                                                                    |              |            |
|-----------------|-------------------------------------|-------------------------------------------------|---------------------|------------------------------|---------------------------------------------|----------------------------------------------------------------------|--------------|------------|
| iebab Per       | mbatala                             | n <b>*</b>                                      | Digunakan oleh      | orang lain                   | ~                                           |                                                                      |              |            |
| lokumen         | umen Letter of Authorization (LOA)* |                                                 | G02D11FD10XM00      | 2.pdf_page1.pdf              | 8                                           |                                                                      |              |            |
|                 |                                     |                                                 | Permohonan Pe       | mbatalan Sijil Digital Berja | уа                                          |                                                                      |              |            |
|                 | Silo Dik                            |                                                 |                     |                              |                                             |                                                                      |              |            |
| ROFIL DASHBOARD | SENAF<br>Kod Pe<br>No. Kod          | AS Pernaju tal SUIL DiGITAL majuan I Pengenalan |                     |                              | Baki Kuota Si<br>Tempoh peng<br>Tempoh peng | jil Semasa<br>esahan I Bular: <b>49</b><br>esahan I Tahur: <b>50</b> |              | TAN SE     |
| TAN TUGASAN e P | Status<br>Pembe<br>Senare           | hi Saksi Tuan Tanah Pe                          | sila Pilin<br>amoju |                              | *                                           |                                                                      |              | emula Cari |
| ERKHIDMA        | No.                                 |                                                 | Nama                | No. Kad Pengen               | alan No. SSM                                | Status                                                               | Tarikh Luput | Tindakan   |
| -<br>-          | 1                                   | ANIS ZARITH                                     |                     |                              | 201801036618                                |                                                                      | -            | -          |
| LANSAK          | 2                                   | JUHALIZA BINTI MUHAMAD YUSO                     | F                   |                              | 201801036618                                | Dalam Proses Pembatalan                                              | 26/03/2026   | -          |
| Ĕ               | 3                                   | CHING AH LAI                                    |                     |                              | 201901035574                                | -                                                                    |              | -          |
| ğ               |                                     |                                                 |                     |                              |                                             |                                                                      |              |            |

Notifikasi permohonan pembatal sijil digital akan dipaparkan.

- 7. Klik **ikon X** untuk tutup modal
- 8. *Refresh* halaman, dan pilih semula *role* penandatangan
- 9. Status akan berubah kepada: Dalam Proses Pembatalan